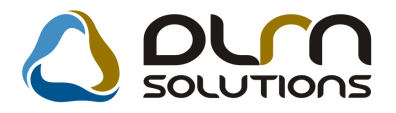

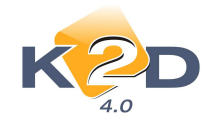

# HÍRLEVÉL HASZNÁLATI ÚTMUTATÓ

## TARTALOMJEGYZÉK

| 1. PÉNZÜGY – KÖNYVELÉS          | 2  |
|---------------------------------|----|
| 1.1. ÁFA bevallás               | 2  |
| 1.2. Bank import                | 3  |
| 1.3. Általános kimenő számlázás | 4  |
| 1.4. Folyószámla kezelés        | 6  |
| 1.5. Pénztári kivonatok         | 8  |
| 1.6. Főkönyv                    | 10 |
| 2. SZERVIZ                      |    |
| 2.1. Munkalap                   | 10 |
| 3. ALKATRÉSZKERESKEDELEM        |    |
| 3.1. Leltár modul               | 11 |
| 4. GÉPJÁRMŰKERESKEDELEM         |    |
| 4.1. Teszt gépjármű előjegyzés  | 13 |
| 5. ÁLTALÁNOS TÖRZSKARBANTARTÓK  | 15 |
| 5.1. Partner karbantartó        | 15 |
| 6. JELENTÉSEK                   | 17 |
| 6.1. Szerviz jelentés           | 17 |

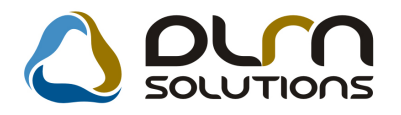

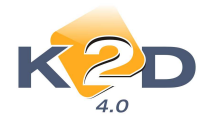

### 1. PÉNZÜGY – KÖNYVELÉS

### 1.1. ÁFA bevallás

Külső számlaszámok megjelenítése

Az "ÁFA bevallás modul" *Riportok/Kimenő számlák/Belföldi* menüpontból indítható "Időszaki teljesítésű belföldi kimenő számlák ÁFA bevallás alapján" riport esetében eldönthető, hogy a riporton szerepeltetni kívánjuk-e a számlák külső számlaszámát.

A riport indítását követően megjelenik egy üzenet "Kívánja a riporton szerepeltetni a külső számlaszámot?".

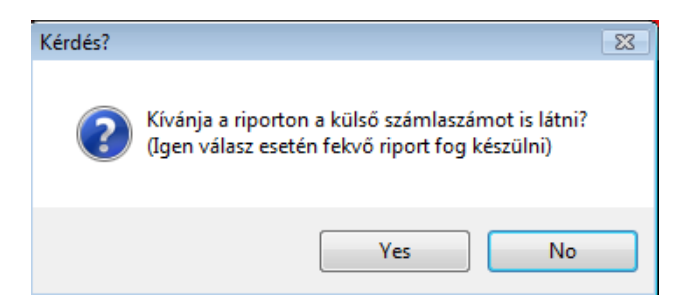

**Yes** – válasz esetén a riport fekvő formátumban jelenik meg és szerepelnek rajta külső számlaszámok is.

|                                                                                                    |                                                                           |                                                                    |                                                                    | Időszaki taliasításí                                                                                      | i belföldi ki | menő s           | zámlák Á F               | A bavallás alar                                                                    | nián                                                                            |                                                 | 2011.01.24.                                                             |
|----------------------------------------------------------------------------------------------------|---------------------------------------------------------------------------|--------------------------------------------------------------------|--------------------------------------------------------------------|----------------------------------------------------------------------------------------------------|---------------|------------------|--------------------------|------------------------------------------------------------------------------------|---------------------------------------------------------------------------------|-------------------------------------------------|-------------------------------------------------------------------------|
|                                                                                                    |                                                                           |                                                                    |                                                                    | idoszaki teljesítésé                                                                                      | Fizetendő Á   | FA               | Zamiak A17               | A Devanas alag                                                                     | Jan                                                                             |                                                 | 1 oldal                                                                 |
|                                                                                                    |                                                                           |                                                                    |                                                                    |                                                                                                    | K2D TESZT K   | FT.              |                          |                                                                                    |                                                                                 |                                                 |                                                                         |
| Sz ám lasz á m                                                                                              | Külső szlaszám                                                            | Dátum                                                              | Telj d.                                                            | Partner                                                                                                   |               | 1*               | Jóváírás                 | ÅFA csoport /<br>Szla összege **                                                   | Nettó HUF                                                                       | ÂFA HUF                                         | Bruttó HUF                                                              |
| Bevallás ID: 35                                                                                             | Idősz                                                                     | rak: 2008.11.01                                                    | 1 - 2008.11                                                        | 30 Típus: Normál                                                                                          | Techn: N S    | štátusz: M       | egnyitva                 |                                                                                    |                                                                                 |                                                 |                                                                         |
| Nem Használt i                                                                                              | ngóság adója                                                              | alá eső száml                                                      | lák                                                                |                                                                                                    |               |                  |                          |                                                                                    |                                                                                 |                                                 |                                                                         |
| Prefix: CARO<br>CARD 2008/00065<br>CARD 2008/00065<br>CARD 2008/00067                                       | 200500065<br>200500066<br>200500067                                       | 2008.11.11<br>2008.11.17<br>2008.11.17<br>2008.11.17               | 2008.11.11<br>2008.11.17<br>2008.11.17<br>2008.11.17               | TESZT PARINER-1075<br>BOZ GŻZA<br>TESZT PARINER-346                                                       |               | I<br>N<br>N      | :                        | AFA 20%<br>Targyi adomentes<br>AFA tv.hat -n kovoli<br>Ado aloi mentes             | 41 667,00<br>2 000 000,00<br>361 000,00<br>2 277 333,00                         | 8 333,00<br>0,00<br>0,00<br>0,00                | 50 000,00<br>2 000 000,00<br>361 000,00<br>2 277 333,00                 |
| CARD 2008/00068<br>CARD 2008/00069<br>CARD 2008/00070                                                       | 200500065<br>200500069<br>200500070                                       | 2008.11.17<br>2008.11.17<br>2008.11.24<br>2008.11.24               | 2008.11.17<br>2008.11.17<br>2008.11.24<br>2008.11.24               | TESZT PARINER-346<br>TESZT PARINER-346<br>TESZT PARINER-104                                               |               | N<br>N<br>N      | :                        | Ado al ol montes<br>AFA 20%<br>AFA tv.hat -s kevuli<br>AFA 20%                     | 2 838 333,00<br>65 345,00<br>100 000,00<br>0,00<br>4 116 667,00                 | 0,00<br>0,00<br>20 000,00<br>0,00<br>825 333,00 | 2 638 333,00<br>68 345,00<br>120 000,00<br>0,00<br>4 940 000,00         |
| CARO 2008/00071                                                                                             | 200800071                                                                 | 2008.11.24<br>2008.11.24                                           | 2008.11.24<br>2008.11.24                                           | TESZTPARINER-104                                                                                          |               | N<br>N           | -                        | ÅFA tv.hats kövüli<br>ÅFA 20%                                                      | 4 116 667,00<br>100 000,00<br>-100 000,00                                       | \$23 333,00<br>0,00<br>-20 000,00               | 4 940 000,00<br>100 000,00<br>-120 000,00                               |
| CARO 2008/00072                                                                                             | 200800072                                                                 | 2008.11.26<br>2008.11.26                                           | 2008.11.26<br>2008.11.26                                           | OKTATÓ PARINER                                                                                            |               | N<br>N           | ÷                        | ÅFA tv.hats kavtli<br>ÅFA 20%                                                      | 0,00<br>10 000,00<br>990 000,00                                                 | -20 000,00<br>0,00<br>195 000,00                | -20 000,00<br>10 000,00<br>1 155 000,00                                 |
| CARD 2008/00073                                                                                             | 200800073                                                                 | 2008.11.26<br>2008.11.26                                           | 2008.11.26<br>2008.11.26                                           | OKTATÓ PARTNER                                                                                            |               | N<br>N           | + 2008/00072             | AFA tv.hatn kivüli<br>AFA 20%                                                      | 1 000 000,00<br>-10 000,00<br>-990 000,00                                       | 195 000,00<br>0,00<br>-195 000,00               | 1 198 000,00<br>-10 000,00<br>-1 188 000,00                             |
|                                                                                                    |                                                                           |                                                                    |                                                                    |                                                                                                    | CARO          | ) végszámla      | összesen: Végsz          | la.: 8 db<br>Tárgyi adómanta<br>ÁFA tu hat-n kíváli<br>ÁFA 2096<br>Adó alói mentes | Elôlegszla.: 1 db<br>2 000 000,00<br>481 000,00<br>4 116 687,00<br>2 345 678,00 | Be<br>0,00<br>823 333,00<br>0,00                | sz.: 0 db<br>2 000 000,00<br>461 000,00<br>4 940 000,00<br>2 345 678,00 |
|                                                                                                    |                                                                           |                                                                    |                                                                    |                                                                                                    | CARO          | elöleg szár      | mla összesen:            | ÁFA 2014                                                                           | 41 667,00                                                                       | \$ 333,00                                       | 50 000,00                                                               |
|                                                                                                    |                                                                           |                                                                    |                                                                    |                                                                                                    | CARO          | ð s sz ese n     | AFA erepertek örspra     | rk :                                                                               | */ 987,00<br>8 965 012,00                                                       | 831 666,00                                      | 9 796 678,00                                                            |
| Prefix: GENO<br>GENO 1000/01931<br>GENO 2008/00511<br>GENO 2008/00513<br>GENO 2008/00514<br>GENO 2008/00516 | 12345678<br>200800511<br>200800513<br>200800514<br>200800516<br>200800516 | 2008.11.02<br>2008.11.04<br>2008.11.05<br>2008.11.05<br>2008.11.10 | 2008.11.02<br>2008.11.04<br>2008.11.05<br>2008.11.05<br>2008.11.05 | TESTPARTNER-1043<br>TESTPARTNER-94<br>TESTPARTNER-90<br>TESTPARTNER-90<br>TESTPARTNER-90<br>TESTPARTNER-9 |               | N<br>N<br>N<br>N | -                        | ÀFA 25%<br>ÀFA 20%<br>Hasc náit ingos ag Ad<br>Hasc náit ingos ag Ad<br>ÀFA 20%    | 10 000,00<br>99 012,00<br>659,00<br>659,00<br>1,00                              | 2 500,00<br>19 502,00<br>0,00<br>0,00           | 12 500,00<br>115 514,00<br>659,00<br>1,00                               |
| DLM Solutions Kft - K                                                                                       | 200000517<br>2D Vállalatirán vítás                                        | i Rendszer - www                                                   | .k2d.hu                                                            | 15321 VILLANCOMOTIKESELEO                                                                                 |               |                  | -<br>1* Elčieg számicz * | * Hazın inzösäz szerinti eset                                                      | 1,00                                                                            | xd16accvat                                      | reto1.rot Ver: 2                                                        |

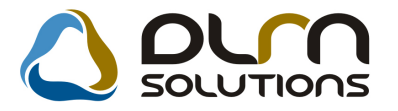

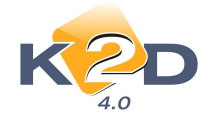

No – válasz esetében a riport az eddig megismert tartalommal és formátumban jelenik meg.

Külső számlaszám azon partnereink esetében fordulhat elő, akik az "Általános kimenő számlázás" modul "Korábbi számla generálás" moduljában rögzítenek fel 1000 sorszámú GENO számlákat. Ez olyan esetben fordulhat elő például, ha a K2D rendszerben történik a könyvelés, de cégen belül a kimenő számlák egy részének kiállítása nem a K2D rendszerből történik.

### 1.2. Bank import

•

#### Kötelező típus/altípus megadása

"Bank import" modulban bankkivonatok elektronikus feldolgozása esetén, a beemelt bankkivonat tételek mellet már a beemelést követően kötelező megadni a tételek típusát, altípusát.

A banki file beemelését követően az egyes tételek mellett kötelező megadni a "**Bankkivonatok** feldolgozása" modulban már megismert banki tétel típusokat és altípusokat.

| K                                             | <b>2</b>                                                                                                    | C                                                                                                    | 4                                                                                    | 💧 orrn s                                                                          | OLUTIC                                                                                                    | ns                             |                                                                                                    |                                                                                                    |                                                                                        |
|-----------------------------------------------|----------------------------------------------------------------------------------------------------|----------------------------------------------------------------------------------------------------|--------------------------------------------------------------------------------------|-----------------------------------------------------------------------------------|----------------------------------------------------------------------------------------------------|--------------------------------|----------------------------------------------------------------------------------------------------|----------------------------------------------------------------------------------------------------|----------------------------------------------------------------------------------------|
|                                               | File                                                                                                    | neve 201010                                                                                                    | 041004                                                                               | 4_1.DAT                                                                           | Álla                                                                                                    | pot Lez                        | zárva, nem mód                                                                                              | osítható I                                                                                                    | D 111                                                                                  |
|                                               | Bank ne                                                                                                    | ve (N) OTP                                                                                                    |                                                                                      | В                                                                                 | ankszámlasz                                                                                                    | ám 117                         | 794008-2052522                                                                                              | 0-                                                                                                    |                                                                                        |
| к                                             | ivonat dá                                                                                                    | tuma 2010 1                                                                                                    | 0.04                                                                                 | =                                                                                 | Bedolg.dátu                                                                                                    | ma 201                         | 10 11 15                                                                                                    |                                                                                                    |                                                                                        |
|                                               | Számla                                                                                                    | szám                                                                                                    |                                                                                      | Ч – Г                                                                             | vonat sorszá                                                                                                    | ma 000                         |                                                                                                    | Kiyona                                                                                                    |                                                                                        |
|                                               | Junio                                                                                                    |                                                                                                    |                                                                                      | r                                                                                 | Voliat Sol32a                                                                                                    |                                | <u> </u>                                                                                                    |                                                                                                    |                                                                                        |
|                                               | Nyitó egy                                                                                                    | enleg                                                                                                    |                                                                                      | .00                                                                               | Záró egyen                                                                                                    | leg                            | -13 480 631,                                                                                                | 00 Pénzner                                                                                                    | n HUF                                                                                  |
|                                               |                                                                                                    | and an and the second second sec |                                                                                      |                                                                                   | 14.41.41.44                                                                                                    | A REAL PROPERTY.               | 4 000 000                                                                                                   | 0.0                                                                                                    |                                                                                        |
|                                               | Terhe                                                                                                    | lések                                                                                                    | 14 519                                                                               | 900,00                                                                            | Jovana                                                                                                    | SOK                            | 1 039 269,                                                                                                  | 00                                                                                                    |                                                                                        |
| Bankba bee                                    | l erhe<br>erhelési té<br>melendők                                                                                     | itelek                                                                                                    | 14 519<br>10                                                                         | 900.00                                                                            | Jovairasi<br>lóváírási téte                                                                                                    | lek                            | 7                                                                                                    | <u></u>                                                                                                    |                                                                                        |
| Te<br>Bankba bee                              | l erhe<br>erhelési té<br>melendők                                                                                     | iések                                                                                                    | 14 519<br>10                                                                         | 900,00                                                                            | Jovana<br>Jóváírási téte                                                                                                    | lek                            | 7 039 269,                                                                                                  | Tétel tinus                                                                                                   | Tátel altinus                                                                          |
| Bankba bee                                    | l erhe<br>erhelési té<br>melendők<br>Bank azon<br>10700258                                                            | telek                                                                                                    | 14 519<br>10                                                                         | 900,00<br>Partner számlaszáma                                                     | Jóváírási téte<br>Total<br>26 750 00                                                                                                    | lek                            | 1 039 269,<br>7<br>5zámlaszám<br>2007/00474                                                                 | Tétel tipus<br>Számlakisovenítés                                                                              | Tétel altipus                                                                          |
| Bankba bee                                    | lerhe<br>erhelési té<br>melendők<br>Bank azon<br>10700268<br>10800014                                                 | lések<br>stelek<br>c Partner szám<br>434133025110<br>90000061216                                                                                                    | 14 519<br>10<br>10<br>10<br>10<br>10<br>10<br>10<br>10<br>10<br>10<br>10<br>10<br>10 | 900,00<br>Partner számlaszáma                                                     | Jóváírási téte<br>Total<br>26 750.00<br>111 248.00                                                                                                    | Prefix<br>CARO                 | 1 039 269,<br>7]<br>Számlaszám<br>2007/00474                                                                | Tétel típus<br>Számlakiegyenlítés<br>Egyéb                                                                    | Tétel altipus<br>Augusztus                                                             |
| Bankba bee                                    | lerhe<br>erhelési té<br>melendők<br>Bank azon<br>10700268<br>10800014<br>18100002                                     | lések<br>itelek<br>c Partner szám<br>434133025110<br>90000061216<br>000011912101                                                                                                    | 14 519<br>10<br>10<br>10<br>10<br>10<br>10<br>10<br>2883<br>0017                     | 900,00<br>Partner számlaszáma<br>18100002-00001191-2101                           | Jóváírási téte<br>Total<br>26 750.00<br>111 248.00<br>579 186.00                                                                                                    | Prefix<br>CARO                 | 1 039 269,<br>7]<br>Számlaszám<br>2007/00474<br>2007/001741                                                 | Tétel típus<br>Számlakiegyenikés<br>Egyéb<br>Számlakiegyenikés                                                | Tétel altipus<br>Augusztus                                                             |
| Bankba bee<br>7669<br>1328<br>RIA NYUGDI      | lerhe<br>erhelési té<br>melendők<br>Bank azon<br>10700268<br>10800014<br>18100002<br>18100002                         | lések<br>stelek<br>434133025110<br>900000061216<br>000011912101<br>000011912101                                                                                                    | 14 519<br>10<br>10<br>2883<br>0017<br>0017                                           | 900,00<br>Partner számlaszáma<br>18100002-00001191-210<br>18100002-00001191-210   | Jóváírási téte<br>Total<br>26 750.00<br>111 248.00<br>579 186,00<br>120 475,00                                                                                                    | Prefix<br>CARO                 | 1 039 269,<br>7<br>Számlaszám<br>2007/00474<br>2007/001741                                                  | Tétel típus<br>Számlakiegyenlítés<br>Egyéb<br>Számlakiegyenlítés<br>Egyéb                                     | Tétel attipus<br>Augusztus<br>Augusztus<br>Augusztus                                   |
| Bankba bee<br>7669<br>1328<br>RIA NYUGDI      | lerhe<br>erhelési té<br>melendők<br>Bank azon<br>10700268<br>10800014<br>18100002<br>18100002<br>11794008             | lések<br>stelek<br>434133025110<br>90000061216<br>000011912101<br>000011912101<br>20524748                                                                                                    | 14 519<br>10<br>10<br>10<br>10<br>2883<br>0005<br>2883<br>0017<br>0017               | 900,00<br>Partner számlaszáma<br>18100002-00001191-210<br>18100002-00001191-210   | Jóválrási téte<br>Total<br>26 750.00<br>111 248,00<br>579 186,00<br>120 475,00<br>120 475,00<br>129 589,00                                                                                                    | Prefix<br>CARO<br>SERO         | 1 039 269,<br>7<br>2007/00474<br>2007/001741                                                                | Tétel típus<br>Számlakiegyenlítés<br>Egyéb<br>Számlakiegyenlítés<br>Egyéb<br>Egyéb                            | Tétel altipus<br>Augusztus<br>Augusztus<br>Augusztus<br>Áfrolyamveszteség              |
| Bankba bee<br>7669<br>1328<br>RIA NYUGDI      | lerhe<br>melendők<br>Bank azon<br>10700268<br>10800014<br>18100002<br>18100002<br>11794008<br>11791005                | lések<br>telek<br>434133025110<br>90000061216<br>000011912101<br>20524748<br>55555555                                                                                                    | 14 519<br>10<br>10<br>10<br>10<br>10<br>10<br>10<br>2883<br>0017<br>0017             | 900,00<br>Partner számlaszáma<br>18100002-00001191-2101<br>18100002-00001191-2101 | Jóválrási téte<br>Total<br>26 750.00<br>111 248.00<br>129 186.00<br>129 475.00<br>157 021,00                                                                                                    | Prefix<br>CARO                 | 1 039 269,<br>7<br>2007/00474<br>2007/001741                                                                | Tétel típus<br>Számlakigyenlités<br>Egyéb<br>Számlakigyenlítés<br>Egyéb<br>Egyéb                              | Tétel altipus<br>Augusztus<br>-<br>Augusztus<br>Ártolyamveszteség<br>Ártolyamveszteség |
| Bankba bee<br>7669<br>1328<br>RIA NYUGDI      | lerhe<br>rhelési té<br>melendők<br>Bank azon<br>10700288<br>10800014<br>18100002<br>18100002<br>11794008<br>11791005  | lések<br>telek<br>434133025110<br>90000061216<br>000011912101<br>20524748<br>55555555                                                                                                    | 14 519<br>10<br>10<br>10<br>2883<br>0017<br>0017                                     | 900,00<br>Partner számlaszáma<br>18100002-00001191-210<br>18100002-00001191-210   | Jóválrási téte<br>Ióváírási téte<br>26750,00<br>111 248,00<br>120 475,00<br>19 \$89,00<br>157 021,00<br>25 000,00                                                                                                    | Prefix<br>CARO<br>SERO<br>GENI | 1 039 269,           7           Számlaszám           2007/00474           2007/001741           2004/00062 | Tétel tipus<br>Számlakiegyenítés<br>Egyéb<br>Egyéb<br>Egyéb<br>Egyéb<br>Egyéb<br>Számlakiegyenítés            | Tétel altipus<br>Augusztus<br>Augusztus<br>Áfrolyamveszteség<br>Áfrolyamveszteség      |
| Bankba bee<br>1669<br>1328<br>1328<br>1328    | lerhe<br>rhelési té<br>melendők.<br>Bank azon<br>10700288<br>10800014<br>18100002<br>11794008<br>11791005<br>10032000 | lések           stelek           434133025110           900000061216           000011912101           20524748           55555555           060562430000                                                                                                    | 14 519<br>10<br>10<br>10<br>2883<br>0017<br>0017<br>0000                             | 900,00<br>Partner számlaszáma<br>18100002-00001191-210*<br>18100002-00001191-210* | Jovaira:           Jóváírási téte           Ívárási téte           26 750.00           111 248.00           579 186.00           120 475,00           19 589.00           19 589.00           157 021,00           25 000,00           61 751,00 | Prefix<br>CARO<br>SERO<br>GENI | 1 039 269,<br>7<br><b>Számlaszám</b><br>2007/00474<br>2007/001741<br>2004/00062                             | Tétel tipus<br>Számlakiegyenités<br>Egyéb<br>Egyéb<br>Egyéb<br>Egyéb<br>Számlakiegyenités<br>Munkabér utalás  | Tétel altipus<br>Augusztus<br>Augusztus<br>Áfrolyamveszteség<br>Áfrolyamveszteség<br>- |
| Bankba bee<br>7669<br>1328<br>RIA NYUGDI<br>3 | lerhe<br>rhelési té<br>melendők<br>Bank azon<br>10700268<br>10800014<br>18100002<br>18100002<br>11794005<br>11794005  | Idesek                                                                                                    | 14 519<br>10<br>10<br>10<br>2883<br>0017<br>0017<br>0017                             | 900,00<br>Partner számlaszáma<br>18100002-00001191-2101<br>18100002-00001191-2101 | Jóválrási téte<br>Ióváírási téte<br>28 750.00<br>111 248,00<br>579 186,00<br>120 475,00<br>120 475,00<br>19 589,00<br>157 021,00<br>25 000,00<br>61 751,00                                                                                       | Prefix<br>CARO<br>SERO<br>GENI | 1 039 269,           7           Számlaszám           2007/00474           2007/001741           2004/00062 | Tétel típus<br>Számlaklegyenltés<br>Egyéb<br>Egyéb<br>Egyéb<br>Egyéb<br>Számlaklegyenlítés<br>Munkabér utalás | Tétel altipus<br>Augusztus<br>-<br>Augusztus<br>Afrolyamveszteség<br>-<br>-<br>-       |

Számlakiegyenlítés esetében, amennyiben a rendszernek sikerült felismerni az elutalt számla számát a "*Számlakiegyenlítés"* típus automatikusan töltődik.

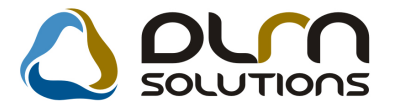

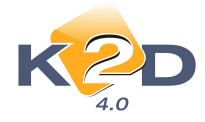

A "Beemelésre előkészítés" A "Beemelésre előkészítés" a nyomógomb megnyomását követően a rendszer figyelmeztet, ha talál olyan tételt, amely nem lett típussal/altípussal ellátva.

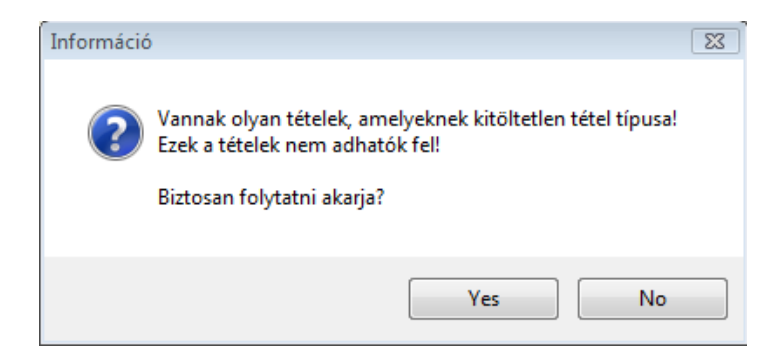

Azon banki tételek, melyekhez nem kerül rögzítésre tétel típus/altípus nem emelődnek át a "Bankkivonatok feldolgozása" modulba.

#### 1.3. Általános kimenő számlázás

"Korábbi számla generálás" menüpont módosításai

"Általános kimenő számlázás" modul "Kor.szlagenerálás" menüpontjában lehetőség van olyan számlák (kimenő) rögzítésére, melyek nem a K2D rendszeren keresztül kerültek kiállításra. Ilyen fordulhat elő, amikor az adott cég 2 vállalatirányítási rendszert használ, de a könyvelés a K2D rendszerben történik.

A "Kor.szlagenerálás" menüpontban GENO 1000 K2D rendszer sorszámmal rendelkező számlák rögzíthetőek.

A "Kor.szlagenerálás" menüpontban rögzített számlák esetében a következő módosítások történtek:

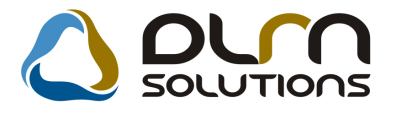

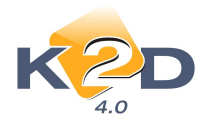

| 🗎 Új számla felvítele         |                                   |                         |                     |               | 83         |
|-------------------------------|-----------------------------------|-------------------------|---------------------|---------------|------------|
| Előlegszámlák Stornóz Rontott | számla törl. El, szla küld, email |                         |                     |               |            |
| K 2D                          |                                   | n solutions             |                     |               |            |
| Számla típusa                 | Egyéb kimenő számla               | Part. rel. Vevő         | GENO                |               |            |
| Partner TESZTPARTN            | ER-133                            | Külső szlaszám 12345689 | Nettó               |               | ,00        |
| 1119 BUDAPEST                 | TESZT U. 133                      |                         | AFA-s 🗹 ÁFA         |               | ,00        |
| Bankszámlaszám                | 10918001-00000003-1955000         | 15                      | Total               |               | ,00        |
| Fizetési mód                  | Készpénz 🔽 D.nem                  | HUF                     | Számla dátuma       | 0000.00.00.   |            |
| Költséghely                   | / Egyéb 💌                         |                         | Telj.dátuma         | 0000.00.00    |            |
| Könyv.álla                    | Nem adható fel                    | Nyelv                   | Fizetési határidő   | . 0000.00.00. |            |
| Besorolás                     | Általános vevő                    | Magyar 💌                | Folyamatos telj.    | Elhatárol     | ás?        |
| Állapo                        | t                                 | _ Jóváírás Jó           | óváírt számla száma |               |            |
| CAR                           | T                                 |                         | Előleg besz?        | Elő           | leg        |
| Visszafizetendő               |                                   |                         | Előleg nettó        |               | ,00        |
| Nyomt.pld                     | . 0 Aldivízió ADM                 | INISZTRACI              | Előleg AFA          |               | ,00        |
| Megjegyzés a számlár          | 1                                 |                         | Eg                  | yéb megjegyz  | és 🛃       |
|                               | × • • • • •                       |                         | R                   |               | <u>o</u> k |
| Cikk/szolgáltatás             | Megnevezés                        | Stat. kód Me            | enny. Mee           | Egységár      | Er         |
|                               |                                   |                         |                     |               |            |
| × [                           |                                   |                         |                     |               | - P        |
|                               |                                   |                         |                     |               |            |

- Az 'Új számla felvitele" ablakban felrögzített GENO 1000 sorszámú számlák nyomtatását követően a "Balra nyíl" segítségével újra GENO 1000 sorszámú számla rögzíthető.
- Az "Új számla felvitele" ablakban a dátum mezők nem kerülnek előtöltésre.
- Az "Új számla felvitele" ablakra felkerült egy új mező "Külső számlaszám". A mezőben rögzíthető az eredeti kimenő számla sorszáma.
  - Az a külső számlaszám megjelenik a különböző modulokban pl. Folyószámla kezelés, Kontírozás, és megjelenik különböző riportokon pl.:
    - Főkönyvi karton
    - Időszaki teljesítésű belföldi kimenő számlák ÁFA bevallás alapján
    - Pénztárbizonylatok

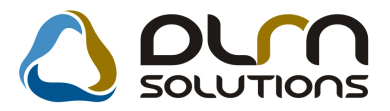

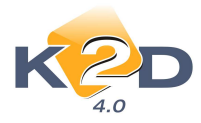

| Időszak: 2008.01.01 - 2008.12.31                                                       |                                    |                |                    | F            | őkönyvi ka         | arton                                            |                                |                      |                  | 2011.01.24.  |
|----------------------------------------------------------------------------------------|------------------------------------|----------------|--------------------|--------------|--------------------|--------------------------------------------------|--------------------------------|----------------------|------------------|--------------|
|                                                                                        |                                    |                |                    | F            | ksz.: 0 - 9999999  | 9999                                             |                                |                      |                  | 2 .oldal     |
| Tavaly                                                                                 | ri záróegyenleg                    | g nélkül       | l, idei nyitóegyen | deggel, kézi | és gépi rögzítések | , kapcsolódó fő                                  | ikönyviszám nélkül , s:        | ztornózott tételek n | élkül            |              |
|                                                                                        |                                    |                |                    |              | K2D TESZT KF       | Т.                                               |                                |                      |                  |              |
| Gazdasági esemény                                                                      | Kapes. föl<br>T                    | ksz.<br>K (    | ≩épi Könyv.dát.    | Tr. azon.    | Partner            |                                                  | T artozik                      | Követel              | Egyenleg Megjegy | zés Fiz. mód |
| 527 - POSTA, TELEFON                                                                   |                                    |                |                    |              | N<br>Idősz<br>Z    | yitóegyenleg:<br>aki forgalom :<br>'áróegyenleg: | 0,00<br>6 670,60<br>6 670,60   | 0,00                 |                  |              |
| 5272 - TELEF ON, INTERNET KÖLT SÉ G                                                    |                                    |                |                    |              | Nyi                | tóeg yen leg :                                   | 0,00                           | 0,00                 | 0,00             |              |
| Bejövő szla GEN1200800426 ;<br>Bizonylat megjegyzés: GENI-2008/00426 (Egyéb tételes, - | -) Szia: 100059488                 | 454<br>8565    | I 2008.05.29       | 2080000062   | PANNON             |                                                  | 6 670,60                       |                      | 6 670,60         | Kénzpénz     |
| 5272 - TELEFON, INTERNET KÖLTSÉG                                                       | 3                                  |                |                    |              | N<br>Idősz<br>Z    | yitóegyenleg:<br>aki forgalom :<br>'áróegyenleg: | 0,00<br>6 670,60<br>6 670,60   | 0,00                 |                  |              |
| 53 E GYÉB SZOLGÁLTATÁSOK KÖLTS<br>53 - E GYÉB SZOLGÁLTATÁSOK KÖLTSÉ                    | É GE I<br>GE I                     |                |                    |              | Nyi                | tóeg yen leg :                                   | 0,00                           | 0,00                 | 0,00             |              |
| 53 - EGYÉB SZOLGÁLTATÁSOK KÖLT                                                         | SÉGEI                              |                |                    |              | N<br>Idősz<br>Z    | yitóegyenleg:<br>aki forgalom :<br>láróegyenleg: | 0,00<br>87 745,00<br>87 745,00 | 0,00                 |                  |              |
| 534 - HAT ÓSÁGI DÍJAK, ILLETÉKEK                                                       |                                    |                | ٦                  |              | Nyi                | tóeg yen leg :                                   | 0,00                           | 0,00                 | 0,00             |              |
| Bejövő szla GEN1200800427 ;<br>Bizonylat megjegyzés: GENI-2008/00427 (Egyéb,Hatoság    | gi dijak) <mark>S</mark> zlar 038. | 454<br>52/2008 | I 2008.05.26       | 2080000054   | DR. PARTI TAMÁ     | is                                               | 87 745,00                      |                      | 87 745,00        | Á tutalán    |
| 534 - HATOSAGIDUAK, ILLETEKEK                                                          |                                    |                |                    |              | N<br>Idősz<br>Z    | yitóegyenleg:<br>aki forgalom :<br>'áróegyenleg: | 0,00<br>87 745,00<br>87 745,00 | 0,00                 |                  |              |

Mindezek elősegítik az egyeztetési, folyószámla kezelési, kontírozási, könyvelési munkát, a számlák beazonosítását.

### 1.4. Folyószámla kezelés

#### Kompenzáció jogosultsághoz kötése

A "Folyószámla kezelés" modul "Kompenzáció" menüpontja jogosultsághoz köthető.

|            | annia kezeles | (XDPACCC   | URRACC          | - 04.072 )  | C2D_TESZT              |                                |                                            |                                          |                   | X          |
|------------|---------------|------------|-----------------|-------------|------------------------|--------------------------------|--------------------------------------------|------------------------------------------|-------------------|------------|
| Riportok   | Akciók Ko     | ompenzáció | Szűrés          | Akció napló | Információ             | Fiz. felszólítás               | Technikai szla-                            | -k Adatbázis váltá:                      | s Súgó            |            |
| . P        | <b>(21</b>    | C          | ٥               | ourn        | SOLUT                  |                                | CARO A<br>GARO E<br>GENI                   | Nyomtatható Kinyomtatva Részben teljesít | •<br>•            | 7          |
| P          | artner:       |            |                 |             |                        |                                | V Into +                                   | V Túlfizetve                             | Mind              |            |
| Számla d   | látuma:       | Tól: 0000. | 00.00. <b> </b> | lg          | 0000.00.00.            |                                | V NTR + -                                  | Számlához rend                           | lelve 🕜 Csak elől | eg         |
| Telj. d    | látuma:       | Tól: 0000. | 00.00.          | L) Ig       | 0000.00.00.            | Fi                             | z. határidő ig: 000                        | 00.00.00. 🔳 🚬                            | Csak vég          | szla       |
|            |               |            |                 |             | info                   | ]                              |                                            | 8                                        | 0                 | info       |
| Prefix T   | ipusko Szán   | nlaszám 1  | otál            | Fizetve     | Fizetend               | Prefix Tip                     | uski Számla azor                           | nos Totál I                              | Fizetve Fize      | stend      |
|            |               |            |                 |             |                        |                                |                                            |                                          |                   |            |
|            |               |            |                 |             |                        |                                |                                            |                                          |                   |            |
|            |               |            |                 |             |                        |                                |                                            |                                          |                   |            |
|            |               |            |                 |             |                        |                                |                                            |                                          |                   |            |
|            |               |            |                 |             |                        |                                |                                            |                                          |                   |            |
|            |               |            |                 |             |                        |                                |                                            |                                          |                   |            |
|            |               |            |                 |             |                        |                                |                                            |                                          |                   |            |
|            |               |            |                 |             |                        | 1                              |                                            |                                          |                   |            |
| • m        |               |            |                 |             | F                      | ۰ m                            |                                            |                                          |                   | Þ          |
| P/B/K Kivo | nat azon.     | Jóvái      | Dsszeg          | Gen.        | fátum Keleti           | < m<br>P/B/K Kivona            | it azon. Jo                                | óvál Összeg                              | Gen.dátum         | Þ          |
| P/B/K Kivo | nat azon.     | Jóvái      | )sszeg          | Gen.        | ŀ<br>dátum Keleti      | < <u>III</u><br>P/B/K Kivona   | if azon. Jo                                | óvál Összeg                              | Gen.dátum k       | r<br>eletk |
| P/B/K Kivo | nat azon.     | Jóvái      | Osszeg          | Gen.        | ŀ<br>dátum Keleti      | ∢m_<br>P/B/K Kivona            | if azon. Jo                                | ivál Összeg                              | Gen.dátum k       | F          |
| P/B/K Kivo | nat azon.     | Jóvál      | Osszeg          | Gen         | ⊦<br>dátum Keleti      | < <u>m</u><br>P/B/K Kivona     | it azon. Ja                                | óvái Összeg                              | Gen.dátum k       | P          |
| P/B/K Kive | mat azon.     | Jóvái      | Osszeg          | Gen         | ۲<br>dátum Keleti<br>۲ | TH     P/B/K Kivons     Kivons | it azon. Ji                                | óvái Összeg                              | Gen.dátum I       | r<br>eletk |
| <          | mat azon.     | Jóvái (    | Dsszeg          | Gen.        | h<br>dátum Keleti<br>h | < III<br>P/B/K Kivons          | i <mark>t azon. Jo</mark><br>Fizetési téte | elek Info                                | Gen.dátum         | ,<br>eletk |

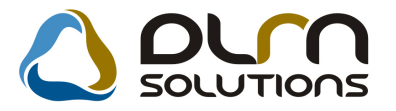

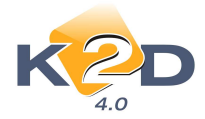

A jogosultság a "**Jogosultsági rendszerkarbantartó modul**" ID15475 számú kontrolljával szabályozható.

A beállításhoz kérje a DLM Solutions munkatársainak segítségét.

#### • "Kisösszeg kivezetésénél" a túlfizetések is kezelhetőek

"Folyószámla kezelés" modul *Akciók/Kisösszegek* menüpontjából indítható vevőkövetelések és szállító tartozások kivezetésekor kezelhetőek az adott ügyfél folyószámláján lévő túlfizetések is.

| Kisösszegű vevői követelések kivezetése              |                     |                     |                | 23      |
|------------------------------------------------------|---------------------|---------------------|----------------|---------|
| KZD                                                  |                     |                     |                |         |
| Prefix (Külső)számlaszám                             | Partner             | Legkor. köny Könyv. | . dátun Bruttó | Fizetve |
| OVER - 200800131                                     | TESZTPARTNER-60     | 2008.11.14. 2011    | .01.24.        | 00      |
| OVER - 2008000069                                    | DIENES BETTINA      | 2009.02.20. 2011    | .01.24         | 00      |
| OVER - 1                                             | DIENES BETTINA      | 2009.02.10. 2011    | .01.24. ,1     | 00      |
| OVER - 1                                             | HORVÁTH SZEKÁN ÁKOS | 2010.10.05. 2011    | .01.24.        | 00      |
| <m< th=""><th></th><th></th><th></th><th>,</th></m<> |                     |                     |                | ,       |
|                                                      |                     |                     |                | NOOK    |

A megfelelő menüpont indítását követően a **"Kisösszegű vevői követelések kivezetése"** ablakban a túlfizetések OVER prefix alatt jelennek meg. A kivezetendő túlfizetést/túlfizetéseket treff jellel kell megjelölni, majd az OK gombra kattintást követően megtörténik a kivezetés.

#### • "Limit nélküli kivezetésénél" a túlfizetések is kezelhetőek

"Folyószámla kezelés" modul Akciók/Limit nélküli menüpontjából indítható vevőkövetelések és szállító tartozások kivezetésekor kezelhetőek az adott ügyfél folyószámláján lévő túlfizetések is.

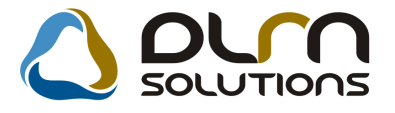

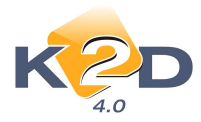

| Prefix | (Külső)számlaszám        | Partner                    | Legkor. köny | Könyv. dátun | Brutto | Fizet |
|--------|--------------------------|----------------------------|--------------|--------------|--------|-------|
| OVER   | <u>→</u> 1               | TESZTPARTNER-3093          | 2007.08.29.  | 2011.01.24.  | .00    |       |
| OVER   | - 1                      | TESZTPARTNER-3109          | 2007.11.14.  | 2011.01.24.  | ,00    |       |
| OVER   | · <b>−</b> 1             | TESZTPARTNER-6144          | 2007.12.14.  | 2011.01.24.  | ,00    | -     |
| OVER   | - 1                      | TESZTPARTNER-5482          | 2007.12.14.  | 2011.01.24.  | ,00    |       |
| OVER   | · <b>−</b> 1             | TESZTPARTNER-6829          | 2007.12.14.  | 2011.01.24.  | ,00    |       |
| OVER   | - 200800236              | TESZTPARTNER-950           | 2008.03.10.  | 2011.01.24.  | ,00    |       |
| OVER   | ✓ 200504679              | TESZTPARTNER-3             | 2008.09.17.  | 2011.01.24.  | ,00    |       |
| OVER   | ▼ 200501282              | TESZTPARTNER-3             | 2008.11.27.  | 2011.01.24.  | ,00    |       |
| OVER   | <ul> <li>■ 1/</li> </ul> | OKTATÓ PARTNER             | 2008.11.27.  | 2011.01.24.  | ,00    |       |
| OVER   | l 👻 1                    | ANDRASOVSZKY ZOLTÁN        | 2009.01.22.  | 2011.01.24.  | ,00    |       |
| OVER   | <ul> <li>■ 1</li> </ul>  | ANDRASOVSZKY ZOLTÁN        | 2009.01.22.  | 2011.01.24.  | ,00    |       |
| OVER   | - 200900166              | TESZTPARTNER-60            | 2009.09.30.  | 2011.01.24.  | ,00    |       |
| OVER   | ✓ 200500092              | TESZTPARTNER-2873          | 2010.01.27.  | 2011.01.24.  | ,00    |       |
| OVER   | - 200900209              | TESZTPARTNER-100           | 2010.03.17.  | 2011.01.24.  | ,00    |       |
| OVER   | <ul> <li>■ 1</li> </ul>  | RAIFFEISEN ESZKÖZLÍZING ZF | 2009.06.12.  | 2011.01.24.  | ,00    |       |
| OVER   | <b>1</b>                 | TESZTPARTNER-274           | 2008.07.05.  | 2011.01.24.  | ,00    |       |

A megfelelő menüpont indítását követően a "**Vevőtartozások kivezetése limit nélkül"** ablakban a túlfizetések OVER prefix alatt jelennek meg. A kivezetendő túlfizetést/túlfizetéseket treff jellel kell megjelölni, majd az OK gombra kattintást követően megtörténik a kivezetés.

### 1.5. Pénztári kivonatok

#### Rontott bizonylatok megjelölése a Pénztárjelentésen

"Pénztári kivonatok" modulból nyomtatható "Pénztárjelentés" riport esetében a riporton megjelenített rontott bizonylatok mellett megjelenítésre kerül, hogy az adott bizonylat bevételi vagy kiadási pénztárbizonylat-e.

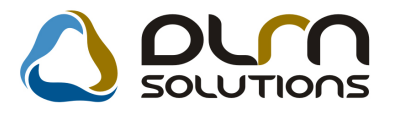

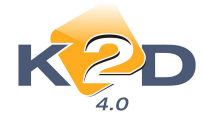

|                                      | A p                 | Idősza<br>A kivo<br>énztárkivona | aki pénztárjel<br>mat dátum szűrés<br>( OKT<br>t dát umának viz | entés ro<br>a bizony<br>ATÓ PÉN<br>zsgált idő | Nyc<br>ontott bizonylat<br>lat dátumára is érvé<br>VZTÁR )<br>öszaka: 2010.01.0. | omtatás időpon<br>okkal<br>nyes<br>1-tól 2011.0. | tja: 2011.01.2<br>1.24-ig | 24. 14:              | :46:59<br>. oldal |
|--------------------------------------|---------------------|----------------------------------|-----------------------------------------------------------------|-----------------------------------------------|----------------------------------------------------------------------------------|--------------------------------------------------|---------------------------|----------------------|-------------------|
| TE SZTPAR                            | TNER-2              |                                  |                                                                 |                                               | Pénztáros:<br>T elephely:                                                        | I                                                | KÖZPONTI T                | dn<br>ELEPH<br>BUDAI | isdba<br>IELY     |
| 9022 G                               | GYÖR                |                                  |                                                                 |                                               | Bankszámla szám:                                                                 |                                                  | 10800007                  | ZAY<br>7-34707       | U 24<br>7001-     |
| HUF nyitó eg                         | yenleg:             |                                  |                                                                 | 298 440,0                                     | 0                                                                                |                                                  |                           |                      |                   |
| Bizonylat sorsz.                     | Dátuma              | Bizonylat ID                     | Befizető / Átvevő                                               |                                               |                                                                                  | В                                                | efizetés                  |                      | Kiadás            |
| Partner                              |                     |                                  |                                                                 |                                               |                                                                                  |                                                  |                           |                      |                   |
| Pénztári kivonat<br>Pénztári kivonat | száma:<br>státusza: | 201000001<br>Nem módosíth        | So<br>ató                                                       | rszáma:                                       | 2010 / 00001                                                                     | Időpontja:                                       | 2010.09.07                | 15:14                |                   |
| Pénznem: HUF                         |                     |                                  |                                                                 |                                               |                                                                                  |                                                  |                           |                      |                   |
| B2010/000001                         | 2010.09.07          | 9 724                            | FOR RAI MIKLÓS                                                  | 2 TESZT                                       |                                                                                  | 80                                               | 000,00                    |                      | 0,00              |
| FORRAIMIKLÓS 2 1                     | TESZT 1111 B        | UDAPEST, VALAM                   | IUTCA1                                                          |                                               |                                                                                  |                                                  |                           |                      |                   |
| bizonylat megjegyzé                  | 0000005             |                                  |                                                                 |                                               |                                                                                  |                                                  |                           |                      |                   |
| Havati oz ott szla. (k.):            | CARO-               | 2009/00022                       |                                                                 |                                               | -                                                                                |                                                  |                           |                      |                   |
| K2010/000001                         | 2010.09.28          | 9 730                            | Rontott kiadási biz                                             | onylat                                        |                                                                                  |                                                  | -                         |                      | -                 |
| TESZTPARTNER-15                      | 1 2900 BARTU        | SEKPUSZTA, TES                   | ZT U. 151                                                       |                                               |                                                                                  |                                                  |                           |                      |                   |
| Hivatk oz ott sz la. (k.):           |                     |                                  |                                                                 |                                               |                                                                                  |                                                  |                           |                      |                   |
|                                      |                     |                                  |                                                                 |                                               | HUF összesen:                                                                    | 80                                               | 0 000,00                  |                      | 0,00              |

A bevételi bizonylat sorszáma előtt megjelenítésre kerül egy "B" betű, továbbá a szövegezés "Rontott bevételi bizonylat".

A kiadási bizonylat sorszáma előtt megjelenítésre kerül egy "K" betű, továbbá a szövegezés "Rontott kiadási bizonylat".

#### • Pénztárbizonylatokon külső számlaszám

A "**Pénztári kivonatok**" modulban pénztárbizonylatok nyomtatásakor a bevételi bizonylatokon is megjelenítésre kerül a kiegyenlített kimenő számlánál megadott külső számlaszám.

A módosítás kapcsolódik az 1.3 Általános kimenő számlázás/Korábbi számla generálás pontban leírt fejlesztéshez.

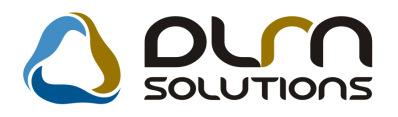

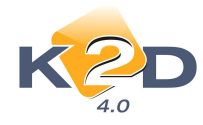

|                                                                                                    | Devele                                                                                  | (Pénztár GT )                                                                                                    |                                          |
|----------------------------------------------------------------------------------------------------|-----------------------------------------------------------------------------------------|----------------------------------------------------------------------------------------------------|------------------------------------------|
|                                                                                                    | 1                                                                                       | Másolati példány                                                                                                    | 1 / 1. old                               |
| TE SZT PART NE R-2                                                                                                    | P énz táros:                                                                            |                                                                                                    | Bizonylat sorszáma:                      |
| 9000 C CYÖR                                                                                                    | Telephely:                                                                              | dm sdba                                                                                                    | B2011 / 000002<br>Bizonylat ID:          |
| TESZT UTCA 867                                                                                                    |                                                                                         | KÖZ PONTI TELEPHELY<br>1037 BUD APEST                                                                                                    | 9 749<br>Befizető:                       |
|                                                                                                    | Bankszámla szá                                                                          | ZAYU 24<br>m:<br>10800007-34707001-                                                                                                    | TESZT PART NER-122<br>Mellékletek száma: |
| Partner: TESZTPA                                                                                                    | RTNER-122 1015 BUDAPEST, TI                                                             | E\$ZTU.122                                                                                                    |                                          |
| Partner:         TESZ TPA           Hivatkozott szla szám         GENO-1000 / 01932           2333343         2                 | RTNER-122 1015 BUDAPEST, TI<br>Eredeti szlaszám                                         | ESZTU. 122<br>Befizetett összeg Pénztári mozgás<br>12 500,00Ft Kim. szla befiz. (t                                                                          | .szla átf.)                              |
| Partner: TESZTPA<br>Hivatkozott szla szám<br>GENO.1000 / 01932<br>2333343                                                       | RTNER-122 1015 BUDAPEST, TI<br>Eredeti szlaszám                                         | ESZTU. 122<br>Befizetett összeg Pénztári mozgás<br>12 500,00Ft Kim.szla befiz. (f<br>Fökönyvi szám: -                                                       | .szla átf.)                              |
| Partner: TESZTPA<br>Hivatkozott szla szám<br>GENO-1000 / 01932<br>2333343<br>Befizetett összeg:                                 | RTNER-122 1015 BUDAPEST, TI<br>Eredeti szlaszám<br>12 500,00Ft                          | ESZTU. 122<br>Befizetett összeg Pénztári mozgás<br>12 500,00Ft Kim.szla befiz.(f<br>Fökönyvi szám: -                                                        | .szla átf.)                              |
| Partner: TESZTPA<br>Hivatkozott szla szám<br>GENO.1000 / 01932<br>2333343<br>Befizetett összeg:<br>Azaz:                        | RTNER-122 1015 BUDAPEST, TI<br>Eredeti szlaszám<br>12 500,00Ft<br>TIZENKETTŐEZER-OTSZÁZ | ESZTU. 122<br>Befizetett összeg Pénztári mozgás<br>12 500,00Ft Kim.szla befiz.(f<br>Fökönyvi szám: -                                                        |                                          |
| Partner: TESZTPA<br>Hivatkozott szla szám<br>GENO.1000 / 01932<br>2333343<br>Befizetett összeg:<br>Azaz:<br>Pénztáros aláirása: | RTNER-122 1015 BUDAPEST, TI<br>Eredeti szlaszám<br>12 500,00Ft<br>TIZENKETTŐEZER-ŐTSZÁZ | ESZTU. 122<br>Befizetett összeg Pénztári mozgás<br>12 500,00Ft Kim. szla befiz. (f<br>Fökönyvi szám: -<br>Ellenőrző aláirása:                               | .szla átf.)                              |
| Partner: TESZTPA<br>Hivatkozott szla szám<br>GENO.1000 / 01932<br>2333343<br>Befizetett összeg:<br>Azaz:<br>Pénztáros aláirása: | RTNER-122 1015 BUDAPEST, TI<br>Eredeti szlaszám<br>12 500,00Ft<br>TIZENKETTŐEZER-OTSZÁZ | ESZTU. 122<br><b>Befizetett összeg Pénztári mozgás</b><br>12 500,00Ft Kim. szla befiz. (f<br>Fökönyvi szám: -<br>Ellenőrző aláirása:<br>Könyvel ő aláirása: |                                          |

### 1.6. Főkönyv

#### • Dimenzió kód rövid nevének módosítása

"Főkönyv" modul *Törzskarbantartás/Dimenzió kódok* menüpontban felrögzített dimenzió kódok rövid neve (R.név (N)) módosítható.

### 2. SZERVIZ

### 2.1. Munkalap

#### • "Bónusz kedvezmények" használata fixált összegű próbaszámlát követően

"Munkalap" modulban teszt számla készítésekor lehetőség van a teszt számlán szereplő árak fixálására. Ilyen esetben a végszámla összege megegyezik a teszt számlán szereplő összegekkel, bármilyen árváltozás is történt.

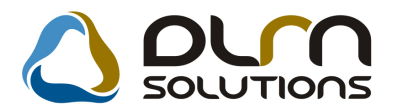

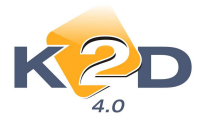

| 😽 Számlán figyelembe vehető kedvezmények/felára | k             |         |     | X             |
|-------------------------------------------------|---------------|---------|-----|---------------|
| Egyéb cikk/szolg.(N)                            | Kedvezmény/fe | Kedvezm | SZJ | Belső cikksz. |
| KEDVEZMÉNY                                      | 2 000,00      | 0,000   | -   | KED           |
| ÖNRÉSZ                                          | 0,00          | 0,000   | -   | ÖNR           |
| POSTAKÖLTSÉG                                    | -5 000,00     | 0,000   | -   | POSTA2        |
| POSTAKÖLTSÉG                                    | -1 000,00     | 0,000   | -   | POSTA         |
|                                                 |               |         |     |               |
|                                                 | 1             |         |     | Þ             |
|                                                 |               |         |     | NO<br>OK      |

A teszt számla árainak fixálása kiegészült azzal a funkcióval, hogy a végszámla készítésekor megjelenik a "**Számlán figyelembe vehető kedvezmények/felárak**" ablak, amellyel a számlára feltehető egy kedvezmény, vagy felár tétel.

Ezzel a feltett tétellel/tételek összegével térhet csak el a végszámla összege a teszt számla összegétől.

### 3. ALKATRÉSZKERESKEDELEM

### 3.1. Leltár modul

#### • Egyéb cikkek esetén cikkszám feltűntetése

"Leltár modulból" nyomtatható Leltárfelvételi ívek esetében a nem gyári cikkeket tartalmazó riportok esetében feltűntetésre kerül a *Cikkszám* is a Belső cikkszám mellett.

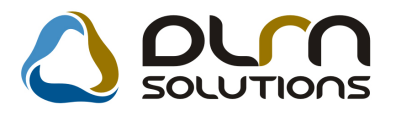

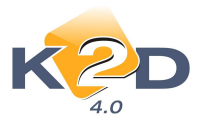

|                                                            |                  |                |              | K2D TESZT KF1 |                     |                  |                                 |
|------------------------------------------------------------|------------------|----------------|--------------|---------------|---------------------|------------------|---------------------------------|
| Készlet ID.                                                | Akt. men         | ny.            | Fogl. menny. | Rend. menny.  | Beszerzési egys. ár | Betárolás dátuma | Készlet állapota                |
| Logikai raktár: ALKATI                                     | RÉSZ RAKTÁR      |                |              |               |                     |                  |                                 |
| Fizikai raktári hely kód :                                 | A-001-001        |                | -            | 0.11          | NERÉ REÍRODA LA     |                  | 14                              |
| CIRRS20M: 08W 10-51A-000J                                  | (08W10-SIA-0000) | Сіккезороні: 1 |              | CIRR          | KEREKIARUSA 10      | 2010 05 12       | Mee. : DB                       |
| 4 890                                                      |                  | _              | 0,00         | 0,00          | 25 040,00Ft         | 2010. 05.17      | Fizikailag betarolva            |
|                                                            |                  |                | 0,00         | 0,00          | ΕΓΙ ΚΟΛΆ ΒΟΝΟΈ      |                  | 16                              |
| 4 000                                                      | 31)              | Cikkesoport: 1 | 0.00         | 0.00          | PELMOSO RONGI       | 2010 05 18       | Mee. : DB<br>Risitaita batista  |
| 4 900                                                      |                  | _              | 0,00         | 0,00          | 250,00Pt            | 2010. 05.18      | Fizikailag betarolva            |
| F 1 - R - 1 1 - 1 - 1 - 1 - 1 - 1 - 1                      |                  | _              | 0,00         | 0,00          |                     |                  |                                 |
| rizikai raktari neiy kod :<br>Ciblication, 15400 PP4 F01 ( | A-001-002        | Cilderen et 7  | -            | Cibb          | 0141870100          |                  | Mar DR                          |
| 4.617                                                      | 15400-101/       | Cikkesopori. 1 | 0.00         | 0.00          | 0LAJ320R0 660.00Ft  | 2007 11 15       | Mee DD<br>Fizilazilaz hatisalua |
|                                                            |                  |                | 0,00         | 0,00          | 000,0011            | 2007.11.15       | T IZIKaliag belaloiva           |
| Cikkzzám: ÚJ2 (ÚJ2)                                        |                  | Cikkesonort 7  | r,00         | Cikk          | TITTETET?           |                  | Mee : DR                        |
| 4 871                                                      |                  | chactoport. 1  | 0.00         | 0.00          | 0.00Ft              | 2009.10.12       | Fizikailas betárolya            |
|                                                            |                  |                | 0.00         | 0.00          |                     |                  |                                 |
| Fizikai raktári helv kód :                                 | A-001-003        | _              | -,           | .,            |                     |                  |                                 |
| Cikkszám: UJJAS (KESZTYU                                   | 2                | Cikkesoport: 1 | r            | Cikk:         | KESZTY Ű            |                  | Mee. : DB                       |
| 4 901                                                      |                  | •              | 0,00         | 0,00          | 200,00Ft            | 2010.05.18       | Fizikailag betärolva            |
| 4 905                                                      |                  |                | 0,00         | 0,00          | 200,00Ft            | 2010.05.18       | Fizikailag betärolva            |
|                                                            |                  | _              | 0,00         | 0,00          |                     |                  |                                 |
| Fizikai raktári hely kód :                                 | A-001-004        |                |              |               |                     |                  |                                 |
| Cikkszám: 111 (111)                                        |                  | Cikkesoport: 1 | r            | Cikk:         | TOMITESZT           |                  | Mee. : DB                       |
| 4 861                                                      |                  |                | 0,00         | 0,00          | 10,00Ft             | 2009.05.12       | Fizikailag betárolva            |
|                                                            |                  |                | 0,00         | 0,00          |                     |                  |                                 |
| Cikkszám: SAP (SAP)                                        |                  | Cikkesoport: 1 | r            | Cikk          | SAPKA               |                  | Mee. : DB                       |
| 4 890                                                      |                  | _              | 0,00         | 0,00          | 150,00Ft            | 2010.05.17       | Fizikailag betárolva            |
|                                                            |                  |                | 0,00         | 0,00          |                     |                  |                                 |

A **"Leltár"** modulban új leltár nyitásakor a cikkek felsorolását követően egyéb (nem gyári) cikkek esetében feltűntetésre kerül a *Cikkszám* ("*Egyéb cikk külső*" oszlop).

| Raktár ALK J ALKATRÉSZ RAKTÁR<br>Leitározó (msdba<br>Tipus Egyéb 💌<br>Kitár.(többlet) 1<br>Kitár.(töhny) 1 |                  |                  | Azonosit<br>Leitár dátur<br>Készítés dá<br>Akt. dátu<br>Állap | Azonosító 75<br>Leltár dátuma 2011.01.24 🕞 16:10.00<br>Készítés dát. 2011.01.24 16:05:44<br>Akt. dátum 0000.00.00 00:00:00 |                      |             |            |  |  |
|----------------------------------------------------------------------------------------------------|------------------|------------------|---------------------------------------------------------------|----------------------------------------------------------------------------------------------------|----------------------|-------------|------------|--|--|
| ricikk                                                                                                    | Eqyéb cikk belső | Favéb cikk külső | Megnevezés                                                    | Fellelt men Kés                                                                                                    | zlet sz. i Rövid kód | A<br>ME Kés | zlett, eck |  |  |
|                                                                                                    | 0.026192         | 0.026192         | GUMIHARANG CB-A ACCORD                                        | 0                                                                                                    | 0-                   | DB          | 0          |  |  |
|                                                                                                    | 0258002014       | 0258002014       | LAMBDA SZONDA                                                 | 0                                                                                                    | 0-                   | DB          | 0          |  |  |
|                                                                                                    | 111111111        | MB174183         | GLX FELIRAT                                                   | 0                                                                                                    | 0-                   | DB          | 0          |  |  |
|                                                                                                    | 1272977          | 1272977          | ABLAKTORLOLAPAT                                               | 0                                                                                                    | 0-                   | DB          | 0          |  |  |
|                                                                                                    | 175/65R14 BF     | 175/65R14 BF     | GUMIABRONCS, WINTER G                                         | 0                                                                                                    | 0-                   | DB          | 0          |  |  |
|                                                                                                    | 17500-SR3-A30    | 17500-SR3-A30    | BENZINTANK                                                    | 0                                                                                                    | 0-                   | DB          | 0          |  |  |
|                                                                                                    | 185/60 R14 WINT  | 185/60 R14 WINT  | GUMIABRONCS                                                   | 0                                                                                                    | 0-                   | DB          | 0          |  |  |
|                                                                                                    | 205/55R16 LM25   | 205/55R16 LM25   | GUMIABRONCS                                                   | Ö                                                                                                    | 0-                   | DB          | 0          |  |  |
|                                                                                                    | 20566            | 20566            | KERÉK                                                         | 0                                                                                                    | 0-                   | DB          | 0          |  |  |
|                                                                                                    | 22100-PNB-003    | 22100-PNB-003    | LENDKERÉK                                                     | 0                                                                                                    | 0-                   | DB          | 0          |  |  |
|                                                                                                    | 225/60R18        | 225/60R18        | GUMIABRONCS, TÉLI, CONTI                                      | 0                                                                                                    | 0-                   | DB          | 0          |  |  |
|                                                                                                    | 235/50R17        | 235/50R17        | GUMIABRONCS LM22                                              | 0                                                                                                    | 0-                   | DB          | 0          |  |  |
|                                                                                                    | 2921362          | 2921362          | LENGÔKAR J.E.F.                                               | 0                                                                                                    | 0-                   | DB          | 0          |  |  |
|                                                                                                    | 300003           | 300003           | ELAKADASJELZO H.SZOG                                          | 0                                                                                                    | 0-                   | DB          | 0          |  |  |
|                                                                                                    | 42700-SR3-935    | 42700-SR3-935    | FELNI 13                                                      | 0                                                                                                    | 0-                   | DB          | 0          |  |  |
|                                                                                                    | 51350-S10-000    | 51350-S10-000    | LENGŐKAR                                                      | 0                                                                                                    | 0-                   | DB          | 0          |  |  |
|                                                                                                    | 5213XS           | 5213XS           | VEZÉRMŰSZÚ                                                    | 0                                                                                                    | 아                    | DB          | 0          |  |  |
|                                                                                                    | 58372            | 58372            | ÉKSZÚ                                                         | 0                                                                                                    | 0-                   | DB          | 0          |  |  |
|                                                                                                    | 73350-SX0-J01    | 73350-SX0-J01    | AJTÓÜVEG B.E.                                                 | 0                                                                                                    | 0-                   | DB          | 0          |  |  |
|                                                                                                    | 77530-60B00-5PK  | 77530-60B00-5PK  | AJTÓDÍSZLÉC J.E.                                              | 0                                                                                                    | 0-                   | DB          | 0          |  |  |
|                                                                                                    | 80229            | 80229            | STANDOHYD MIX 325                                             | 0                                                                                                    | 0-                   | GR          | 0          |  |  |
|                                                                                                    | 8130             | 8130             | LEMEZFELNI 15 CR-V                                            | 0                                                                                                    | 0-                   | DB          | 0          |  |  |
|                                                                                                    | 8E0833051        | 8E0833051        | ÓTLA                                                          | 0                                                                                                    | 0-                   | DB          | 0          |  |  |
|                                                                                                    | 8E0868243        | 8E0868243        | PATENT                                                        | 0                                                                                                    | 0-                   | DB          | 0          |  |  |
|                                                                                                    | 8F9809839        | 8F9809839        | OLDAL RÉSZ                                                    | 0                                                                                                    | 0-                   | DB          | 0          |  |  |

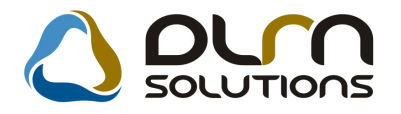

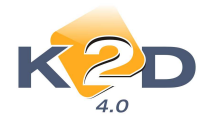

### 4. GÉPJÁRMŰKERESKEDELEM

### 4.1. Teszt gépjármű előjegyzés

• "Nem élő" előjegyzések nem jelennek meg a táblázatban

"Teszt gépjármű előjegyzés" modulban a keresése" ikonnal történő kereséskor megjelenő "Tesztek keresése" ablakban lehetőség van az "*élő*" és a "*nem élő*" teszt gépjármű bejegyzésekre szűrni.

|    | Tesztek ke | resėse    |   |                       |                                        |          |                                                                            |                                                |          |           | 2          |
|----|------------|-----------|---|-----------------------|----------------------------------------|----------|----------------------------------------------------------------------------|------------------------------------------------|----------|-----------|------------|
|    | ĸ          | D         |   | Egy hónapn<br>Csak az | ál nem régebbi 🗹<br>z élő státuszúak 🗹 | 3        | <ul> <li>✓ Feld</li> <li>✓ Átac</li> <li>✓ Viss</li> <li>✓ Beje</li> </ul> | olgozás alatti +<br>dva -<br>szavéve<br>lentve |          |           | 7          |
| *  | Rendszá    | Gyártmány | - | Tipus                 | Átvevő part                            | ner      | Átvevő címe                                                                |                                                | Ållapot  |           | Ên         |
| F  | USA-999    | HONDA MKP | Ţ | FJS600                | GASKÓ ISTV                             | Ánné     | BUDAPEST, 1                                                                | 111 MÁV UTCA 5.                                | Visszav  | /éve      | 20         |
|    | AAA-876    | HONDA     | - | JAZZ 1.4ILS           | FORRAI MIKL                            | .ós      | BUDAPEST, Z                                                                | AY UTCA 24. UTCA 24                            | Feldolgo | zás alatt | 20         |
| F  | 004286     | HONDA MKP | - | FES125                | VALAKI                                 |          | BUDAPEST, F                                                                | Ő UTCA 1                                       | Átadva   |           | 20         |
| 1  | 004286     | HONDA MKP | - | FES125                | TESZTPART                              | IER-1026 | BUDAPEST, T                                                                | ESZT U. 1026                                   | Bejelent | ve        | 20         |
|    |            |           |   |                       |                                        |          |                                                                            |                                                |          |           |            |
| 14 |            | m         | - |                       |                                        |          |                                                                            |                                                |          |           |            |
|    |            |           |   |                       |                                        |          | 1/4                                                                        |                                                |          | NO        | <u>o</u> ĸ |

• Érvényességi dátum előtöltése a visszavétel időpontjával

"Teszt gépjármű előjegyzés" modulban új előjegyzés felvitelekor az "Érvényességi dátum" mező tartalma automatikusan előtöltésre kerül a "Visszavétel dátuma" mezőben megadott értékkel, ha az "Érvényességi dátum" mező nem került kitöltésre.

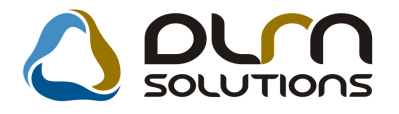

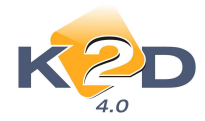

| 70111                                                                                                    | Teszgépjármű átadása, átvétele                                                                                                    | Tesztgépjármű mozgásai (0) Mutat                                                                                                    |  |
|----------------------------------------------------------------------------------------------------|----------------------------------------------------------------------------------------------------|----------------------------------------------------------------------------------------------------|--|
| Január<br>I K Sz Cs P Sz V<br>1 2<br>4 5 6 7 8 9                                                                                                    | Teszt gépjármű TESZTGJ1 → HONDA JAZZ 1.41 LS<br>Árvevő partner 137 ● TESZTPARTNER-137<br>Árvevő címe BUDAPEST, TESZT U.137 UTCA 137<br>Vez. eng. száma<br>Születősi tód 0000.00 → Születősi hely<br>Ártadó dímsoba → Arvidi na születősi hely<br>Ártadó dímsoba | ID         84         Élő Élő ▼           Átverő -         ▲           Átverő -         ▼           Állapot Feldolgozás alatti           0000.00.00 ▼         Rögzítő finasöba           Rögzítő finasöba         Rögzítő finasöba           2011.01.27 ▼ 10:58         E-mail           Átet terrő (444.444/a)         A44.444/a) |  |
| 1     11     12     13     14     15     16       7     18     19     20     21     22     23       4     25     26     27     28     29     30       1     Ma                                                                                                    | Atad. datuma 2011.01.25 ¥ 00.00 Atad. us. szint<br>titidi TESZTVEZETÉS<br>Megi, (átad.biz.)<br>Átad. megi.<br>Visszavétel dát. 2011.01.27 ▼ 00:00 Visszav. üa. szint<br>Negi, (vissza.b.)<br>Visszav. megi.                                                     | t U_20 V Atab. Km, 444 444<br>Test tipus Kisérő nékül V<br>Médium tip<br>Autóp. m. érv. 2010.07.10 V<br>Visszav.km 0 V<br>Visszav.km 0 V<br>Megjegyzés                                                                                                    |  |
| UI GÉPJÁRMÚ ÉRTÉK         ÚJ GÉPJÁRMÚ ÉRTÉK           1.         2.         3.         4.         5.           1286         HONDA         5.         5.         5.           527 GJ1         HONDA         5.         5.         5.           527 GJ1         HONDA         5.         5.         5. | esrtés<br>6. 7. 8. 9. 10. 11. 12. 13. 14. 15. 16. 17. 18.<br>Val. Val. Val. Val. Val. Val.                                                                                                    | . 19. 20. 21. 22. 23. 24. <mark>25. 26. 27. 28. 29. 30.</mark> 31<br>FEST FEST FEST FEST<br>FEST FEST FEST<br>FEST FEST FEST                                                                                                    |  |
|                                                                                                    |                                                                                                    |                                                                                                    |  |

#### • Megállapodás riporton módosítások

"Teszt gépjármű előjegyzés" modul *Riportok/HU megállapodás* menüpontból indítható "Megállapodás" riporton az alábbi módosítások történtek:

- Logó módosítása
- Oszlopok tartalmának beljebb húzása, balra rendezetten
- Üzemanyagszint megjelenítése %-os formában történik
- Megjegyzés rész módosítása. Sérülések esetén a gépjárműhöz rögzített sérülések felsorolás szerűen feltűntetésre kerülnek.

Mind az autópálya matrica, mind a sérülés rész leírásához rögzíthető egyéb megjegyzés manuálisan a "vonalas" részen.

| Megjegyzés:<br>A gépjármű rendelkezik érvényes autópálya-használati jogosultsággal 2010.07.10ig. |  |
|--------------------------------------------------------------------------------------------------|--|
| Sérülés, hiba esetén a kár pontos leírása:<br>-                                                  |  |

- A Visszavétel dátuma nem kerül kitöltésre a rendszer által, ezt manuálisan kell kitölteni.
- A K2D-DLM Solutions információ levételre került a riportról.
- A "Gépkocsi visszavétele" blokkban vonalazásra került a töltendő rész.

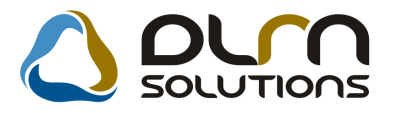

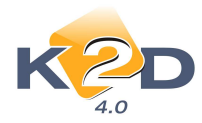

#### GÉPKOCSI VISSZAVÉTELE

| Visszavétel dátuma és időpontja: |  |
|----------------------------------|--|
| Kilométeróra állása:             |  |
| Üzemanyag mennyisége:            |  |
| Új sérülések:                    |  |
| Egyéb megjegyzés:                |  |

### 5. ÁLTALÁNOS TÖRZSKARBANTARTÓK

### 5.1. Partner karbantartó

#### • Külföldi partner rögzítésekor nincs kötelező adószám formátum

"Partner karbantartó" modulban külföldi partner rögzítésekor az "Adószám" mezőben megadható tetszőleges formátumú adószám. Így rögzíthető külföldi partner esetén is helyes azonosító szám (a közösségi adószám megadása továbbra is a "Közösségi adószám" mezőben történik.)

| J Uj partner felvitele                                                              | <u></u>                                                                                                |
|-------------------------------------------------------------------------------------|----------------------------------------------------------------------------------------------------|
|                                                                                     |                                                                                                    |
| Partner neve - KÜLFÖLDI<br>Lev. név KÜLFÖLDI                                        | Rövid név ID 13617<br>Belföldi Külső partner ☑ Állapot Aktív, létező 👻                                 |
| Számi. cím<br>49205 OSNABRÜCKEN<br>Közt név (szla)<br>TGFHTR<br>E- mail             | Lev. cím<br>49205 OSNABRÜCKEN<br>Sitó Közt név (lev) Hsz. Épül Eme Ajtó<br>TGFHTR ÚT 1                 |
| Part. típus Társas vállalkozás<br>Váll. forma -<br>Ágazat - ▼                       | Fizetési mód Készpénz ▼<br>Fiz. min. Jól fizető ▼<br>Fizetési határidő                                 |
| Vevői főkönyvi szám 311 Száll. főköny<br>Adószám AVHR89925EETZUUOO<br>Part. csop. I | yvi szám 454 Dim. kód 3. KKP<br>Köz. adósz<br>Spec.adózás alá esik ☑ Közösségen belüli ✓<br>Cégjegyzék |
| Megjegyzés<br>Külső kód<br>Kártyaszám                                               | Vendor kód<br>Kártya érv.dát. 0000.00.00.                                                              |
|                                                                                     |                                                                                                    |

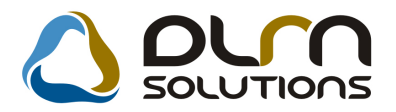

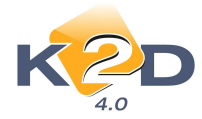

#### • Új export: Adatexportálás - Fizetési mód export

"Partner karbantartó" modul "Partnerek karbantartása" ablak Adatok exportálás/Fiz.mód export menüpontból egy új export indítható

A menüpont indítását követően a "Vevőtípus választás" ablakban kiválasztható mely partner típusra készüljön el az export.

| 🕑 Vevőtípus választás |                      | x |
|-----------------------|----------------------|---|
| 11                    | [                    |   |
| Vevotipus             |                      | - |
|                       | Alk.vásárló (aldir.) |   |
|                       | Alkatrész vásárló    | = |
|                       | Általános vevő       |   |
|                       | Gar. elszám. ügyfél  |   |
|                       | Használt gj. vásárló | + |
|                       | NO                   | ĸ |
|                       |                      |   |

A vevőtípus kiválasztását követően a mentés helyét és a mentett file nevét kell megadni.

Az export excel formátumban készül el és tartalmazza az alábbi adatokat:

- Partner K2D rendszerbeli azonosító ID számát
- Partner nevét
- Vevőtípusát
- A vevőtípus mellé beállított vevő besorolását
- A vevőtípus mellé beállított fizetési módot
- Átutalásos fizetési mód esetén a beállított alapértelmezett fizetési határidőt

|       | А     | В                 | С              | D           | E        | F  |
|-------|-------|-------------------|----------------|-------------|----------|----|
| 12400 | 8612  | TESZTPARTNER-8612 | Szerviz ügyfél | Egyedi áras | Átutalás | 8  |
| 12401 | 8654  | TESZTPARTNER-8654 | Szerviz ügyfél | Egyedi áras | Átutalás | 8  |
| 12402 | 1328  | TESZTPARTNER-1328 | Szerviz ügyfél | Egyedi áras | Átutalás | 10 |
| 12403 | 2564  | TESZTPARTNER-2564 | Szerviz ügyfél | Egyedi áras | Átutalás | 10 |
| 12404 | 3093  | TESZTPARTNER-3093 | Szerviz ügyfél | Egyedi áras | Átutalás | 10 |
| 12405 | 4664  | TESZTPARTNER-4664 | Szerviz ügyfél | Kisker.     | Átutalás | 10 |
| 12406 | 4828  | TESZTPARTNER-4828 | Szerviz ügyfél | Egyedi áras | Átutalás | 10 |
| 12407 | 5119  | TESZTPARTNER-5119 | Szerviz ügyfél | Egyedi áras | Átutalás | 10 |
| 12408 | 12707 | KEZES KFT         | Szerviz ügyfél | Kisker.     | Átutalás | 10 |

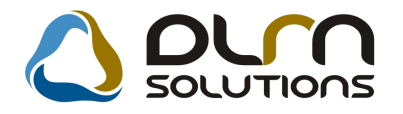

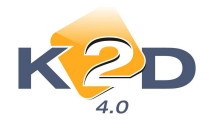

### 6. JELENTÉSEK

### 6.1. Szerviz jelentés

#### • Stornó számlák kezelése a belső önelszámoló egységek adatait tartalmazó riporton

Megváltozott a belső önelszámoló egységek egymás felé végzett tevékenységének kimutatására szolgáló "Időszaki szervizjelentés az önelszámoló egységek egymás részére nyújtott teljesítményei alapján munkalap altípusonként, részlegenként" riport az alábbiak szerint:

Az "Időszaki szervizjelentések" ablak Sz.jel.belső öe.ré./Részlegenként/MI.altípusonként/Részletes menüpontba felkerült a riportnak 2 új verziója melyek az "Időszakban jóváírt" és az "Időszak után jóváírt" menüpontból indíthatóak.

| Rip | Időszaki szervizjelentések (<br>portok Export Súgó | XDPREP: | SERV - 04.049 ) K2D_TESZT                                                                                      |                            |           |    |
|-----|----------------------------------------------------|---------|----------------------------------------------------------------------------------------------------|----------------------------|-----------|----|
|     | Jogosultság nélkül<br>Csak jogosultsággal          |         | 💧 orn sor                                                                                                    |                            | 0         |    |
|     | Idősz.munkavégz.                                   | •       |                                                                                                    |                            |           | ns |
|     | Sz.jel.belső öe.ré.                                | •       | Önelsz. egységenként 🔹 🕨                                                                                       |                            | _         |    |
|     | Időszaki munkalapok                                | Ļ       | Részlegenként 🕨                                                                                                | Részletes                  |           |    |
|     | Stenuial milID re                                  |         | _                                                                                                    | Egyszerű                   |           |    |
|     | Szerv.jei.mi.iD-re                                 | 1 L     |                                                                                                    | Ml.altípusonként           | Részletes | •  |
| 5   | Szerv.jel.szla.d-ra                                | · · · [ | the second second second second second second second second second second second second second second second s | 12                         | Egyszerű  |    |
|     |                                                    | 12      |                                                                                                    | AUTO -ES MUTURKERESKEDELEN |           |    |

A következő módon működik a 3 riport:

- "Normál számlák" riport tartalmazza a megadott szűrési időszakban normál számláknak számító tételeket. Ezek, amelyek nem kerültek stornózásra.
- "Időszakban jóváírt" tartalmazza a szűrési időszakban jóváírt számlákat
- "Időszak után jóváírt" tartalmazza a szűrési időszak után jóváírt számlákat

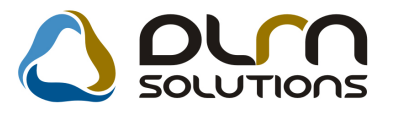

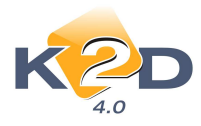

#### Időszaki szervizjelentés az önelszámoló egységek egymás részére nyújtott teljesítményei alapján munkalap altípusonként, részlegenként A számlázás vizsgált intervalluma: 2010.10.1-tól 2011.1.25-ig

2011.01.25.

|                                                        |            |                 |           |            | K2                           | DIESZIKI  | F1.        |                    |              |              |                     |            |            |
|--------------------------------------------------------|------------|-----------------|-----------|------------|------------------------------|-----------|------------|--------------------|--------------|--------------|---------------------|------------|------------|
|                                                        | Felk       | . gyári alkatr. | (Ft)      | Felh. net  | Felh. nem gvári alkatr. (Ft) |           |            | . közv. szolg. (Fi | )            | Felh. munka- | Felh. munka-        | Összesen   |            |
|                                                        | besz. áron | elad. áron      | különbség | besz. áron | elad. áron                   | különbség | besz. áron | elad. áron         | külö nb sé g | óra          | díj (Ft) elad. áron | besz. áron | elad. áron |
| M. 1ap ID: 2010 / 000010                               | 23 589     | 30 242          | 6 653     | 0          | 0                            | 0         | 0          | 0                  | 0            | 0,00         | 0                   | 23 589     | 30 242     |
| E <sub>SY</sub> ség: TESZT-ÚJ GÉPJÁRMÚ<br>ÉRTÉK ESÍTÉS | 23 589     | 30 242          | 6 653     | 0          | 0                            | 0         | 0          | 0                  | 0            | 0,0          | 0 0                 | 23 589     | 30 242     |
| Rézieg: SZERVIZ RÉSZLEG                                | 23 589     | 30 242          | 6 653     | 0          | 0                            | 0         | 0          | 0                  | 0            | 0,0          | , ,                 | 23 589     | 30 242     |
| M. 1ap ID: 2010 / 000010                               | 0          | 0               | 0         | 0          | 0                            | 0         | 0          | 0                  | 0            | 0,60         | 4 620               | 0          | 4 620      |
| E <sub>SY</sub> ség: TESZT-ÚJ GÉPJÁRMÚ<br>ÉRTÉKESÍTÉS  | 0          | 0               | 0         | 0          | 0                            | 0         | 0          | 0                  | 0            | 0,6          | 0                   | 0          | 4 620      |
| Rézieg: FÉNYEZŐ RÉSZLEG                                | 0          | 0               | 0         | 0          | 0                            | 0         | 0          | 0                  | 0            | 0,6          | 4 620               | 0          | 4 620      |
| Szerv. csop. : HONDA                                   | 23 589     | 30 242          | 6,653     | 0          | 0                            | 0         | 0          | 0                  | 0            | 0,60         | 4 620               | 23 589     | 34 862     |
| Ml. alapus: CASCO belső                                | 23 589     | 30 242          | 6 653     | 0          | 0                            | 0         | 0          | 0                  | 0            | 0,60         | 4 620               | 23 589     | 30 242     |
| M. 1ap ID: 2010 / 000002                               | 2 769      | 3 550           | 781       | 0          | 0                            | 0         | 0          | 0                  | 0            | 1,50         | 6 3 7 5             | 2 769      | 9 925      |
| Egység: TESZT-HASZNÁLT<br>GÉPJÁRMŰ É RTÉKESÍTÉS        | 2 769      | 3 550           | 781       | 0          | 0                            | 0         | 0          | 0                  | 0            | 1,5          | 6 375               | 2 769      | 9 925      |
| Rézieg SZERVIZ RÉSZLEG                                 | 2 769      | 3 550           | 781       | 0          | 0                            | 0         | 0          | 0                  | 0            | 1,5          | 6375                | 2 769      | 9 925      |
| Szerv. csop. : HONDA                                   | 2 769      | 3 550           | 781       | 0          | 0                            | 0         | 0          | 0                  | 0            | 1,50         | 6 3 7 5             | 2 769      | 9 925      |
| Ml. alaipus: Új. gj. átadásra<br>felkészátése          | 2 769      | 3 550           | 781       | 0          | 0                            | 0         | 0          | 0                  | 0            | 1,50         | 6 375               | 2 769      | 3 550      |
| Mindösszesen                                           | 26358      | 33 792          | 7 434     | 0          | 0                            | 0         | 0          | 0                  | 0            | 2.10         | 10 995              | 26358      | 44 787     |

Normál számlál

#### Példa a működésre:

Van egy számlánk 2010.10. hóban. 11 hóban jóváírjuk. Ha a "Normál számlák" menüpontból lehúzzuk 10. hóra, a riportot, akkor benne lesz a számla, mert abban az időszakban még normál számla volt.

De ha a "Normál számlák" riport mellé lehívjuk az "Időszak után jóváírt számlák" menüpontból is a riportot, akkor azon látni fogjuk, hogy azóta (10.hó) viszont már stornózásra került ez a számla. Ekkor az időszak után jóváírt riporton szerepel majd mind az eredeti, mind a jóváíró számla.

Ha a fenti 10. hóban kiállított számlát még a 10. hóban stornózzuk, akkor a "Normál számlák" riporton nem fog már szerepelni a számla, csak az "Időszakban jóváírt" riporton fog szerepelni.

Így, ha egy adott időszakra teljes és korrekt képet szeretnénk kapni a belső elszámolásokról, akkor ezt mindhárom riport lehívásával érhetjük el.